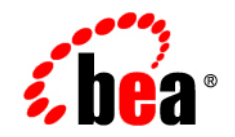

# веа WebLogic Portal

**Build Your First Portal** 

Release 7.0 Service Pack 1 Document Date: September 2002

#### Copyright

Copyright © 2002 BEA Systems, Inc. All Rights Reserved.

#### **Restricted Rights Legend**

This software and documentation is subject to and made available only pursuant to the terms of the BEA Systems License Agreement and may be used or copied only in accordance with the terms of that agreement. It is against the law to copy the software except as specifically allowed in the agreement. This document may not, in whole or in part, be copied photocopied, reproduced, translated, or reduced to any electronic medium or machine readable form without prior consent, in writing, from BEA Systems, Inc.

Use, duplication or disclosure by the U.S. Government is subject to restrictions set forth in the BEA Systems License Agreement and in subparagraph (c)(1) of the Commercial Computer Software-Restricted Rights Clause at FAR 52.227-19; subparagraph (c)(1)(ii) of the Rights in Technical Data and Computer Software clause at DFARS 252.227-7013, subparagraph (d) of the Commercial Computer Software-Licensing clause at NASA FAR supplement 16-52.227-86; or their equivalent.

Information in this document is subject to change without notice and does not represent a commitment on the part of BEA Systems. THE SOFTWARE AND DOCUMENTATION ARE PROVIDED "AS IS" WITHOUT WARRANTY OF ANY KIND INCLUDING WITHOUT LIMITATION, ANY WARRANTY OF MERCHANTABILITY OR FITNESS FOR A PARTICULAR PURPOSE. FURTHER, BEA Systems DOES NOT WARRANT, GUARANTEE, OR MAKE ANY REPRESENTATIONS REGARDING THE USE, OR THE RESULTS OF THE USE, OF THE SOFTWARE OR WRITTEN MATERIAL IN TERMS OF CORRECTNESS, ACCURACY, RELIABILITY, OR OTHERWISE.

#### Trademarks or Service Marks

BEA, Jolt, Tuxedo, and WebLogic are registered trademarks of BEA Systems, Inc. BEA Builder, BEA Campaign Manager for WebLogic, BEA eLink, BEA Manager, BEA WebLogic Commerce Server, BEA WebLogic Enterprise, BEA WebLogic Enterprise Platform, BEA WebLogic Express, BEA WebLogic Integration, BEA WebLogic Personalization Server, BEA WebLogic Portal, BEA WebLogic Server and How Business Becomes E-Business are trademarks of BEA Systems, Inc.

All other trademarks are the property of their respective companies.

Build Your First Portal

| Part Number | Date           | Software Version   |
|-------------|----------------|--------------------|
| N/A         | September 2002 | 7.0 Service Pack 1 |

# Contents

### Preface

#### **Build Your First Portal**

| Before You Begin: A Note About the Sample Portal              | 2  |
|---------------------------------------------------------------|----|
| Step 1: Start the Server                                      | 2  |
| Step 2: Create A New Portal Site                              | 2  |
| Step 2A: Create and Deploy the Portal                         | 3  |
| Step 2B: View New Changes in the Portal Administration        |    |
| Tools and Browser                                             | 11 |
| Step 3: Create a Portlet and Make it Visible to the Portal    | 14 |
| Step 3A: Create a Portlet                                     | 15 |
| Step 3B: Make the New Portlet Visible                         | 23 |
| Step 3C: View the Results in a Web Browser                    | 26 |
| Step 4: Update the Look and Feel of the Portal                | 27 |
| Step 4A: Make Skins and Layouts Available for Use in a Portal |    |
| Step 4B: Create the New Page                                  | 30 |
| Step 4C: Synchronize the Modified Portal                      | 33 |
| Step 4D: Add New Skins, Layouts, and Portlets                 |    |
| Step 4E: View the Modified Portal                             | 42 |
| Congratulations!                                              | 43 |
|                                                               |    |

# Preface

Welcome to the Build Your First Portal. In addition to this document, we encourage you to use the following resources, as well.

**Finding documentation online** BEA product documentation is available on the BEA corporate Web site. From the BEA Home page, click on Product Documentation or go directly to the "e-docs" Product Documentation page at http://e-docs.bea.com.

**Providing documentation feedback** Your feedback on the BEA WebLogic Portal documentation is important to us. Send us e-mail at **docsupport@bea.com** if you have questions or comments. Please indicate that you are using the documentation for the WebLogic Portal version **7.0**.

**Contacting BEA WebSUPPORT** If you have any questions about this version of WebLogic Portal, or if you have problems installing and running WebLogic Portal, contact BEA Customer Support through BEA WebSUPPORT at http://www.bea.com or by using the contact information provided on the Customer Support Card in the product package.

#### vi Build Your First Portal

# **Build Your First Portal**

Want to see how easy it is to create a portal with BEA WebLogic Portal? You can use this tutorial to build your first basic portal quickly and easily.

This tutorial is just one example of what you can do with the WebLogic Portal. BEA WebLogic Portal's robust features enable you to easily create and administer portals, portlets, and portlet pages. Your business needs and existing enterprise systems will determine the WebLogic Portal features and processes that you use to build your enterprise portal.

When you finish this tutorial, you can learn more about other approaches for developing and administering portals with BEA WebLogic Portal in the *Development Guide* at http://edocs.bea.com/wlp/docs70/dev/index.htm and the WebLogic Portal *Administration Guide* at http://edocs.bea.com/wlp/docs70/admin/index.htm.

This tutorial walks you through the following tasks to help you create a basic portal application:

- Step 1: Start the Server
- Step 2: Create A New Portal Site
- Step 3: Create a Portlet and Make it Visible to the Portal
- Step 4: Update the Look and Feel of the Portal

## **Before You Begin: A Note About the Sample Portal**

This tour covers some basic portal-building steps using the Sample Portal provided by BEA WebLogic Portal. All steps in this tour assume that you are using the "Typical" installation of the WebLogic Portal on your local computer, which automatically installs the sample, and that your application is running on a Windows operating system.

If you are accessing the application on a remote server, using an atypical installation of the product, or are running the application on a different operating system, some of the paths and instructions provided in this tour may be slightly different. See your administrator if this is the case.

## Step 1: Start the Server

Before you begin the steps in the tour you must start the Sample Portal server:

Select Start > Programs > BEA WebLogic Platform 7.0 > WebLogic Portal 7.0 > Portal Examples > Portal Example > Launch Portal Server.

## **Step 2: Create A New Portal Site**

The following section walks you through the steps of creating a simple portal. Once you have created this portal, you can add portlets, pages, and "look and feel" attributes in subsequent steps.

For the purposes of this demonstration, the portal is created in an existing sample domain. For detailed information about creating and setting up new domains, see the *Development Guide* at http://edocs.bea.com/wlp/docs70/dev/index.htm.

This tasks contains the following steps:

Step 2A: Create and Deploy the Portal

Step 2B: View New Changes in the Portal Administration Tools and Browser

## Step 2A: Create and Deploy the Portal

To create and deploy a new portal, do the following:

- Make sure the server is running (see Step 1: Start the Server on page 2) and launch the E-Business Control Center by selecting Start > Programs > BEA WebLogic Platform 7.0 > WebLogic Portal 7.0 > E-Business Control Center.
- Once the server is running, choose File > Open Project in the E-Business Control Center toolbar (Figure 1-1).

#### Figure 1-1 Opening the Project File dialog box

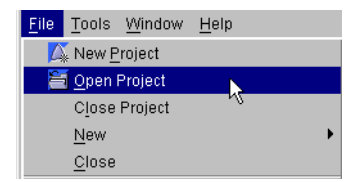

3. In the **Look In** drop-down menu of the Project File dialog box (Figure 1-2), navigate to:

<BEA\_HOME>\weblogic700\samples\portal\sampleportalDomain\ beaApps\sampleportal-project\sampleportal-project.

| Figure 1-2 | <b>Opening a Project File</b> |
|------------|-------------------------------|
|            | 🙀 Open Project                |

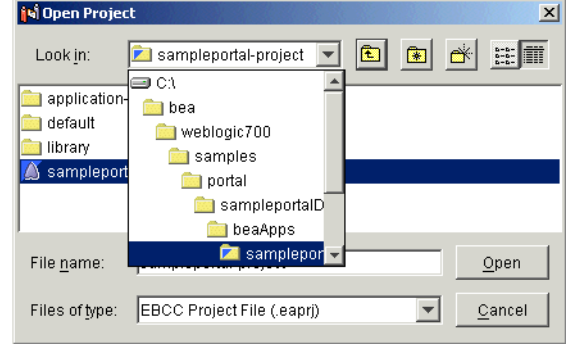

 Once you have opened the sampleportal project, click the Presentation tab at the bottom of the E-Business Control Center Explorer window, as shown in Figure 1-3.

Figure 1-3 Explorer Window with Presentation Tab selected

| Name Filter (partial names allowed) |                   |   |
|-------------------------------------|-------------------|---|
|                                     | \$<br><u>1</u> 22 | ∭ |
|                                     |                   |   |
| <b>28</b>                           |                   |   |
| Entitlement Segments                |                   |   |
| 1.54                                |                   |   |
|                                     |                   |   |
| Content Selectors                   |                   |   |
|                                     |                   |   |
| Placeholders                        |                   |   |
|                                     |                   |   |
| ES Dottelo                          |                   |   |
| Fultais                             |                   |   |
| C.                                  |                   |   |
| Portlets                            |                   |   |
|                                     |                   |   |
| Description                         |                   |   |
|                                     |                   |   |
|                                     |                   |   |
|                                     |                   |   |

5. Click the **New** icon in the Explorer tool bar and select **Portal**, as shown in Figure 1-4. The Portal Wizard screen appears.

| - gare - opening energen - or un analog | Figure 1-4 | Opening | the New | Portal | dialog |
|-----------------------------------------|------------|---------|---------|--------|--------|
|-----------------------------------------|------------|---------|---------|--------|--------|

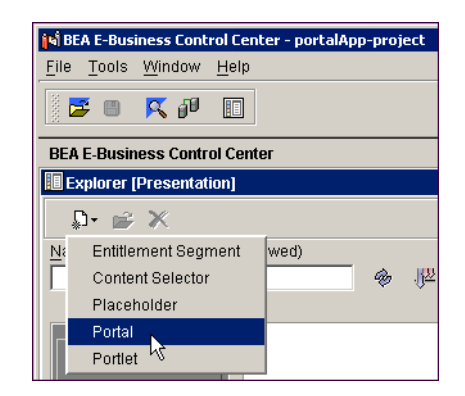

6. Be sure the **Use the Portal Wizard** option is selected, as shown in Figure 1-5, and click **OK**. Portal Name, the first page of the Portal Wizard, appears.

#### Figure 1-5 Portal Wizard Screen

| New Portal                                                                                    |
|-----------------------------------------------------------------------------------------------|
| ♂ Use the Portal Wizard to create a new portal from scratch.                                  |
| C Use the Portal Editor to create a new portal with existing resources (e.g. skins, layouts). |
| OK Cancel                                                                                     |

7. Name the new portal, "ThisNewPortal", as shown in Figure 1-6.

#### Figure 1-6 Portal Name page of the Portal Wizard

| 📢 Portal Wizard[Untitled]                                                                          |                               |
|----------------------------------------------------------------------------------------------------|-------------------------------|
| 1. Portal Name<br>2. Portal Templates<br>3. Resource Files Location<br>4. Summary<br>5. Next Steps | Portal Name                   |
|                                                                                                    | Portal Name:<br>ThisNewPortal |

8. Click the **New** button to create a new portal Web application. The Name New Portal Web Application page appears, as shown in Figure 1-7.

| 🎁 Portal Wizard [ThisNewPortal]                                                                    | <u>&gt;</u>                                                                         |
|----------------------------------------------------------------------------------------------------|-------------------------------------------------------------------------------------|
| 1. Portal Name<br>2. Portal Templates<br>3. Resource Files Location<br>4. Summary<br>5. Next Steps | Portal Name                                                                         |
| 151                                                                                                | Portal Name:<br>ThisNewPortal<br>Web Application:<br>Implication:                   |
| En<br>VVe<br>Ne                                                                                    | ter a name for the portal Web application.<br>(b Application Name:<br>wPortalWebApp |
| _                                                                                                  | OK Cancel                                                                           |
|                                                                                                    | Next > Cancel                                                                       |

Figure 1-7 Name the New Portal Web Application

- 9. Enter **NewPortalWebApp** as the name of the new Web application, then click **OK** to save the new name and close the window.
- 10. Click Next. The Portal Templates window appears, as shown in Figure 1-8.

| N Portal Wizard[ThisNewPortal]                                                                     | ×                                                                                             |
|----------------------------------------------------------------------------------------------------|-----------------------------------------------------------------------------------------------|
| 1. Portal Name<br>2. Portal Templates<br>3. Resource Files Location<br>4. Summary<br>5. Next Steps | Portal Templates                                                                              |
|                                                                                                    | Choose a template to base your portal on.                                                     |
|                                                                                                    | Portal Templates:<br>baseportal<br>Template Description:<br>Description: Base Portal Template |
|                                                                                                    | < Back Next > Cancel                                                                          |

Figure 1-8 Portal Templates page of the Portal Wizard

11. Select the baseportal template and click **Next**. The Resource Files Location page appears, as shown in Figure 1-9.

| N Portal Wizard[ThisNewPortal]                                                                         | 2                                                                                                    |
|----------------------------------------------------------------------------------------------------|----------------------------------------------------------------------------------------------------|
| 1. Portal Name     2. Portal Templates     3. Resource Files Location     4. Summary     5. Next Steps | Resource Files Location                                                                                                    |
|                                                                                                    | Choose a location in which to create the Web application directory<br>for storing this portal's resource files (JSPs, skins, etc). This will<br>usually be your enterprise application root directory.<br>Parent directory of Web application:<br>C:\bea\weblogic700\samples\portal\samplepor |
|                                                                                                    | < <u>B</u> ack Creąte <u>C</u> ancel                                                                                                    |

Figure 1-9 Resource Files Location page of the Portal Wizard

12. Verify that the location for J2EE resources for the new Portal Web Application are as shown:

<BEA\_HOME>\weblogic700\samples\portal\sampleportalDomain\beaApp s\sampleportal.

- 13. Click Create.
- 14. The Portal Wizard will create files and list them in the Summary window, as shown in Figure 1-10.

| 🙀 Portal Wizard[ThisNewPortal]                                      |                                                                                                    |
|---------------------------------------------------------------------|----------------------------------------------------------------------------------------------------|
| 1. Portal Name<br>2. Portal Templates<br>3. Resource Files Location | Summary                                                                                                    |
| 4. Summary<br>5. Next Steps                                         | The following portal resource files have been created.<br>File List:<br>C:\bea\weblogic700\samples\portal\sampleportalDoma:<br>C:\bea\weblogic700\samples\portal\sampleportalDoma:<br>C:\bea\weblogic700\samples\portal\sampleportalDoma:                                                                                              |
|                                                                     | C:\bea\weblogic700\samples\portal\sampleportalDoma:<br>C:\bea\weblogic700\samples\portal\sampleportalDoma:<br>C:\bea\weblogic700\samples\portal\sampleportalDoma:<br>C:\bea\weblogic700\samples\portal\sampleportalDoma:<br>C:\bea\weblogic700\samples\portal\sampleportalDoma:<br>C:\bea\weblogic700\samples\portal\sampleportalDoma: |
|                                                                     | Copy to Clipboard                                                                                                    |

Figure 1-10 Summary page of the Portal Wizard

15. In the Summary page, click **Next**. The Next Steps page appears, as shown in Figure 1-11.

| 🙀 Portal Wizard[ThisNewPortal]                                                                     | ×                                                                                                    |
|----------------------------------------------------------------------------------------------------|----------------------------------------------------------------------------------------------------|
| 1. Portal Name<br>2. Portal Templates<br>3. Resource Files Location<br>4. Summary<br>5. Next Steps | Next Steps Hot Deploy this portal web application now?                                                                                                   |
|                                                                                                    | Read about manual portal deployment<br>Additional information provided by this template:<br>After your new portal is deployed, follow these instructions |
|                                                                                                    | Copen the portal definition after pressing "Finish"                                                                                                    |

Figure 1-11 Next Steps page of the Portal Wizard

16. To deploy the new portal, select the **Yes, Hot Deploy Now** option and click **Deploy**. You are prompted to log onto the server, as shown in Figure 1-12.

#### Figure 1-12 Logon prompt

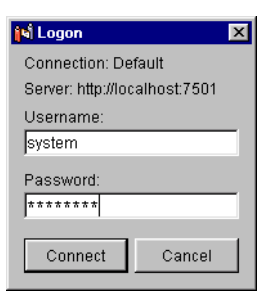

- 17. Enter the administrator username and password, the default is system/weblogic.
- The deployment process runs for a few moments, displaying the window in Figure 1-13.

| N Hot Deployment Status                                                   | × |
|---------------------------------------------------------------------------|---|
| Hot deploying portal to WebLogic Server.                                  |   |
| Status: Invoking WebLogic Deployer                                        |   |
|                                                                           |   |
| This may take several minutes dependin<br>on your server's configuration. | g |
| Ciose Details >>                                                          |   |
|                                                                           |   |

Figure 1-13 Hot Deployment status window

- 19. Click Details if you want to see specific messages about the processes occurring.
- 20. When the new portal has been deployed successfully, as shown in Figure 1-14, click **Close**. Leave the E-Business Control Center open.

Figure 1-14 Hot Deployment success

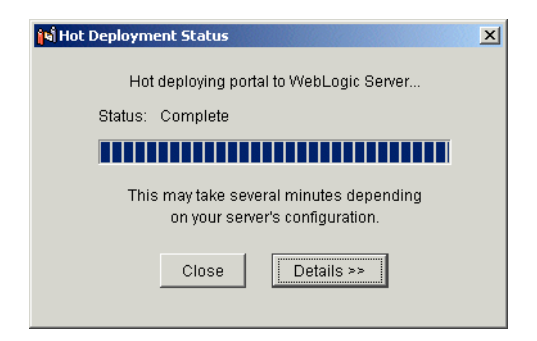

## Step 2B: View New Changes in the Portal Administration Tools and Browser

To confirm that the new portal is visible from within the WebLogic Portal Administration Tools:

1. Open the WebLogic Portal Administration Tools by navigating to the following URL:

http://localhost:7501/sampleportalTools

The login prompt appears (Figure 1-15)

#### Figure 1-15 Logging Into the Administration Tools

| Username and Password Required                 | ×   |  |
|------------------------------------------------|-----|--|
| Enter username for weblogic at localhost:7501: |     |  |
| -                                              |     |  |
| User Name: administrator                       | -   |  |
|                                                | -1  |  |
| Password:                                      | - 1 |  |
| OK Cancel                                      |     |  |
|                                                |     |  |

- Log into the Administration tools, the default username and password is administrator/password.
- 3. The WebLogic Portal Administration Tools Home page appears (Figure 1-16).

Figure 1-16 Clicking the Portal Management Icon

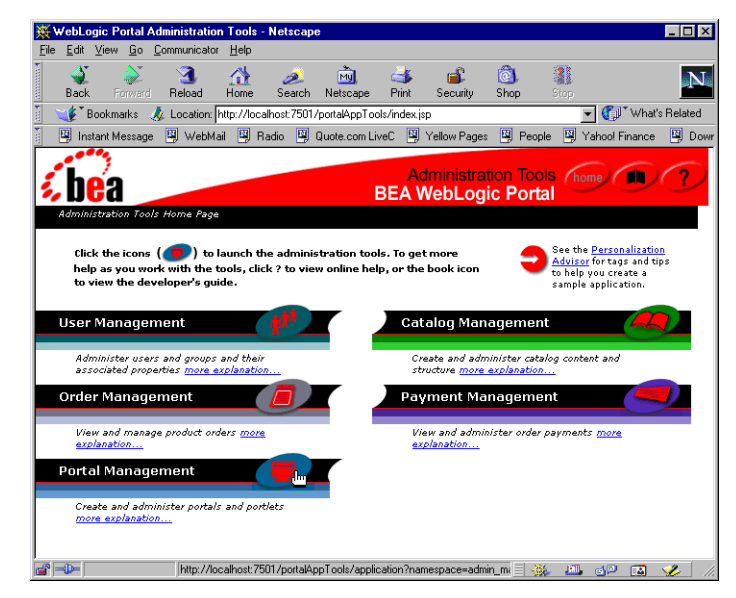

4. Click the icon in the **Portal Management** heading. The Portal Management page appears, displaying the name of your portal Web application (Figure 1-17).

Figure 1-17 New portal as viewed in the Portal Administration tools

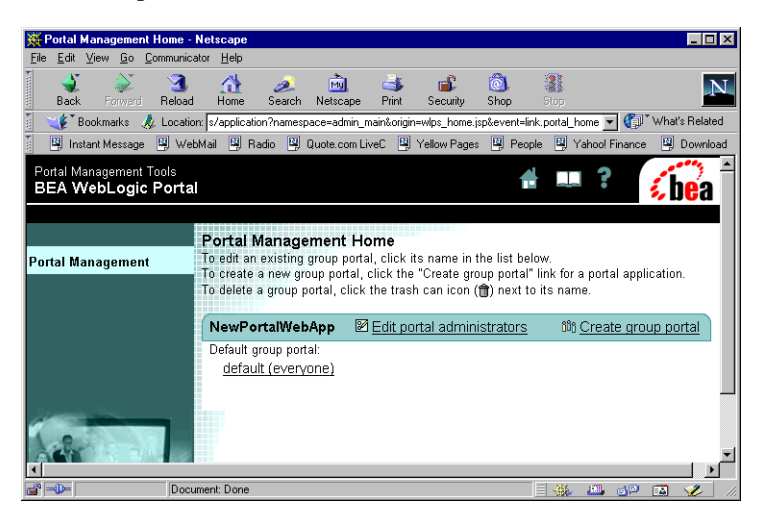

- 5. The new (empty) portal should be visible through your browser, though no content has been placed inside this portal.
- 6. You can view the portal as a visitor (Figure 1-18) by entering the following URL in your browser:

http://localhost:7501/NewPortalWebApp

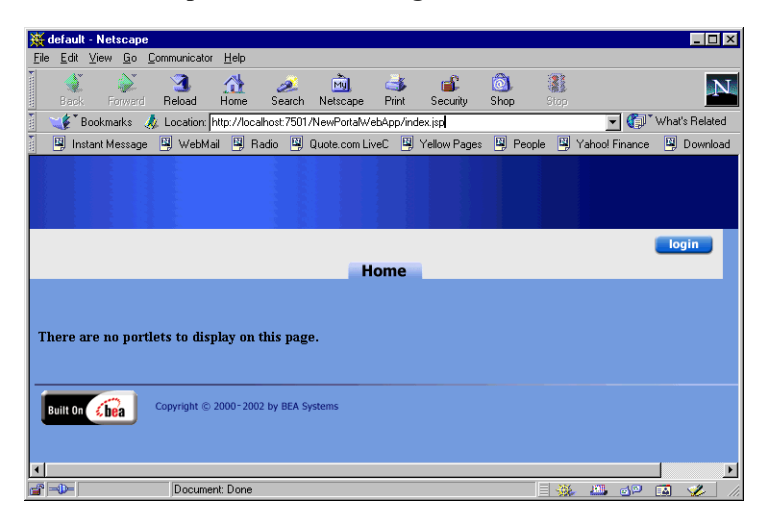

Figure 1-18 The new portal viewed through a browser

# **Step 3: Create a Portlet and Make it Visible to the Portal**

Portlets are applications or collections of data that are shown within a larger portal. For example, a human resources portal at a large corporation might provide a portlet that allows an employee to log in and view their paycheck information and another portlet that allows them to update insurance information.

This task involves the following steps:

Step 3A: Create a Portlet

Step 3B: Make the New Portlet Visible

Step 3C: View the Results in a Web Browser

## Step 3A: Create a Portlet

Now that the portal is deployed and running, use the Portlet Wizard to add a new portlet to the portal.

- 1. In the E-Business Control Center, click the **Presentation** tab.
- **Note:** If you closed the E-Business Control Center, you need to restart it and open the sampleportal project file. See steps 1 through 4 of Step 2A: Create and Deploy the Portal on page 3 for the procedure.
- 2. Click the **New** icon in the Explorer and select **Portlet**, as shown in Figure 1-19. The New Portlet Wizard window appears:

#### Figure 1-19 Opening the New Portlet dialog

| BEA E-Business Control C      | enter - portalApp-project |
|-------------------------------|---------------------------|
| <u>File Tools Window H</u> el | р                         |
| i 🔁 🛛 🔀 🗗 🗉                   | ]                         |
| Creating new portlet          |                           |
| Explorer [Presentation]       |                           |
| × 🖆 × 👘 ı                     | 1 7                       |
| N: Entitlement Segment        | wed)                      |
| Content Selector 🐵 🖑          |                           |
| Placeholder                   | tlets                     |
| Portal Portlets               |                           |
| Portlet Portlet1              |                           |
| Entitlement Segments          |                           |

3. Select **Use the Portlet Wizard**, as shown in Figure 1-20, and click **OK**. The first page of the Portlet Wizard, the Portlet Name page, appears.

| Figure 1-20 | New | Portlet | wizard | window |
|-------------|-----|---------|--------|--------|
|-------------|-----|---------|--------|--------|

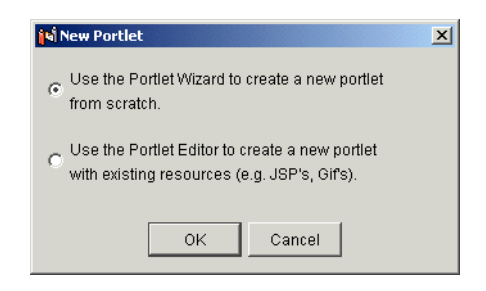

4. Name the new portlet **BasicPortlet**, as shown in Figure 1-21.

Figure 1-21 The Portlet Name page of the Portlet Wizard

| ortlet Name<br>ortal Pages                                                            | Portlet Name                                                                                                    |
|---------------------------------------------------------------------------------------|----------------------------------------------------------------------------------------------------|
| ortlet Components<br>content Types<br>lesource Files Location<br>ummary<br>lext Steps | Enter a unique name for the portlet, and select a portal to which the portlet should be associated. The portlet name will be used to name the directory that contains wizard-generated portlet files. Portlet Name: BasicPortlet |
|                                                                                       | Portlet Category:<br>portlets                                                                                                    |
|                                                                                       | Portal:<br>ThisNewPortal                                                                                                    |
|                                                                                       | Portlet Description (optional):                                                                                                    |

- 5. Click Next, the Portal Pages page appears.
- 6. Check the **home** portal page to associate the new portlet with that page, as shown in Figure 1-22. This makes the portlet available for administration within that page.

Figure 1-22 The Portal Pages page of the Portlet Wizard

| N Portlet Wizard [Simple1]                                                                             | ×                                                                                                    |
|----------------------------------------------------------------------------------------------------|----------------------------------------------------------------------------------------------------|
| 1. Portlet Name 2. Portal Pages                                                                        | Portal Pages                                                                                                    |
| 3. Portlet Components<br>4. Content Types<br>5. Resource Files Location<br>6. Summary<br>7. Next Steps | The portal ThisNewPortal has the portal pages listed below. Please<br>indicate which portal pages (if any) you would like this portlet to appear<br>on. |
|                                                                                                    | Poniel Pages:                                                                                                    |
|                                                                                                    |                                                                                                    |
|                                                                                                    |                                                                                                    |
|                                                                                                    |                                                                                                    |
|                                                                                                    | < <u>B</u> ack <u>Next&gt;</u> <u>C</u> ancel                                                                                                    |

7. Click **Next**, the Portlet Components page in Figure 1-23 shows components you can add to the portlet, such as a header.

| Portlet Components                       |                                                                                                    | 3                        |
|------------------------------------------|----------------------------------------------------------------------------------------------------|--------------------------|
| Content Types<br>Resource Files Location | Indicate which components to include in<br>(Titlebar and Content are required comp                    | the portlet.<br>onents.) |
| Summary<br>Next Steps                    | 🔶 Portlet Titlebar (Help)                                                                             | 🔽 🗆 Help Page            |
| r turk usup u                            | Portlet Banner                                                                                        | 🗖 Banner                 |
|                                          | Portlet Header                                                                                        | 🗖 Header                 |
|                                          | Portlet Content Portlet Content<br>Portlet Content Portlet Content<br>Portlet Content Portlet Content |                          |
|                                          | Portlet Footer                                                                                        | Footer                   |

Figure 1-23 Portlet Components page of the Portlet Wizard

- 8. Do not select any additional components, and click **Next**. The Content Types page appears.
- 9. Select **Basic (no Webflow)** as your portlet content type, as shown in Figure 1-24, then click **Next**.

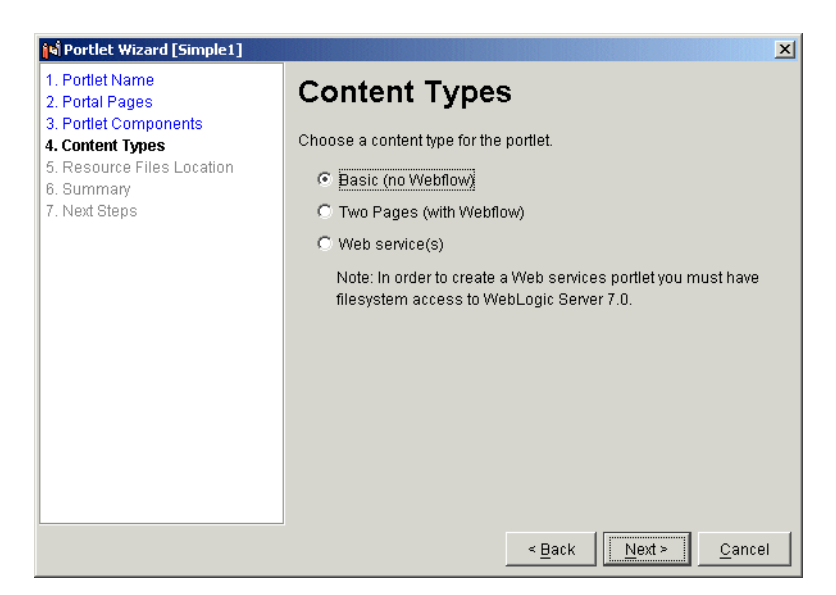

Figure 1-24 Content Types Page of the Portlet Wizard

10. In the Resource Files Location window (Figure 1-25), verify that the path is the following:

```
<BEA_HOME>\weblogic700\samples\portal\sampleportalDomain\beaApp s\sampleportal\NewPortalWebApp\portlets.
```

| Figure 1-25                                | <b>Resource File</b> | s Location page |
|--------------------------------------------|----------------------|-----------------|
| ingui ci i i i i i i i i i i i i i i i i i | itesource i nes      | 5 Docution puge |

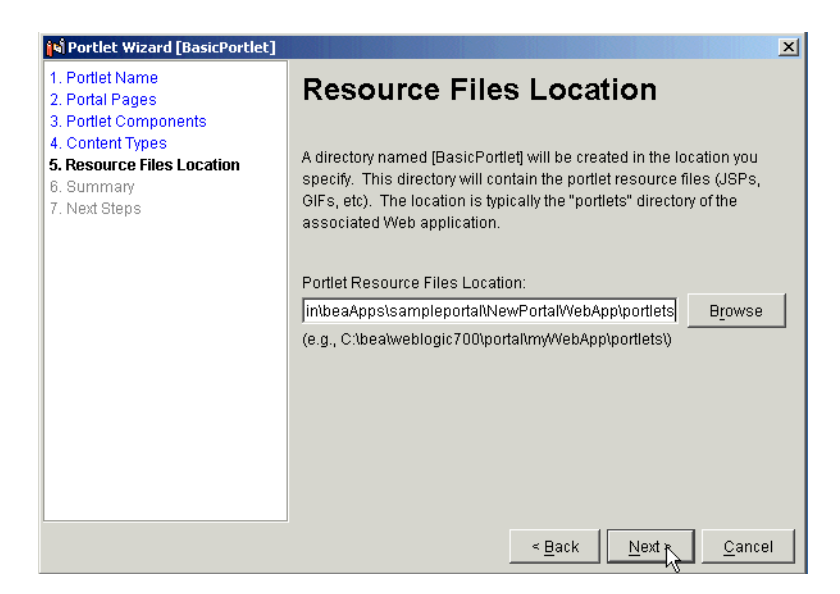

11. Click **Next**. The Summary window, Figure 1-26, shows the files that the Portlet Wizard will create.

| 🞁 Portlet Wizard [BasicPortlet]                              | ×                                                                                                    |
|--------------------------------------------------------------|----------------------------------------------------------------------------------------------------|
| 1. Portlet Name<br>2. Portal Pages<br>3. Portlet Components  | Summary                                                                                                    |
| 4. Content Types<br>5. Resource Files Location<br>6. Summary | The following files will be created/modified.                                                                                                    |
| 7. Next Steps                                                | File List:                                                                                                    |
|                                                              | c:\bea\weblogic700\samples\portal\sampleportaldomain\b<br>c:\bea\weblogic700\samples\portal\sampleportaldomain\b<br>c:\bea\weblogic700\samples\portal\sampleportaldomain\b<br>c:\bea\weblogic700\samples\portal\sampleportaldomain\b |
|                                                              |                                                                                                    |
|                                                              | Copy to Clipboard                                                                                                    |
|                                                              | < Back Create Cancel                                                                                                    |

Figure 1-26 Summary page of the Portlet Wizard

12. Click **Create**. The Wizard runs for a few moments while it creates the files, then the Next Steps page appears (Figure 1-27).

| Sector (Basic Portiet)                                       | ×                                                                                                    |
|--------------------------------------------------------------|----------------------------------------------------------------------------------------------------|
| 1. Portlet Name<br>2. Portal Pages<br>3. Portlet Components  | Next Steps                                                                                                    |
| 4. Content Types<br>5. Resource Files Location<br>6. Summary | The portlet files were successfully created.                                                                  |
| 7. Next Steps                                                | What would you like to do next?                                                                               |
|                                                              | Edit the associated portal definition.                                                                        |
|                                                              | Edit this portlet definition.                                                                                 |
|                                                              | To view the portlet:                                                                                          |
|                                                              | <ol> <li>Synchronize the project to place the portlet and portal definitions<br/>on the server.</li> </ol>    |
|                                                              | <ol><li>Set the portlet's Visible and Available attributes via the portal<br/>administration pages.</li></ol> |
|                                                              | Read about related tasks.                                                                                     |
|                                                              |                                                                                                    |
|                                                              | Close                                                                                                    |

Figure 1-27 Next Steps page of the Portal Wizard

- 13. Make sure both options are deselected and click Close.
- Synchronize the portal project. Click the Synchronize button on the E-Business Control Center toolbar, shown in Figure 1-28. The Synchronizing Application window appears.

#### Figure 1-28 The Synchronize button in the E-Business Control Center

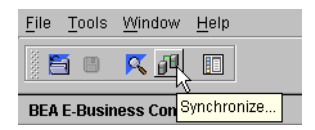

15. The E-Business Control Center synchronizes the data you created in the Portlet Wizard. When the message "Synchronization Finished" appears (Figure 1-29), click **Close**. The Reset Campaign States window appears.

Figure 1-29 Synchronization Is Complete

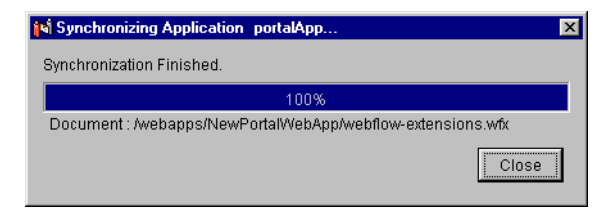

16. In the Reset Campaign States window, click Cancel.

To allow a visitor to see this portlet from the browser, it must be designated as visible and available using the WebLogic Portal Administration Tools. You will perform this task in the next step.

## Step 3B: Make the New Portlet Visible

The new portlet is now on the server, but must be made available using the WebLogic Portal Administration Tools.

1. In your Web browser, navigate to the following URL:

http://localhost:7501/sampleportalTools.

The Logon prompt appears, as shown in Figure 1-30.

#### Figure 1-30 Logon Prompt

| Username a   | nd Password Required               | X |
|--------------|------------------------------------|---|
| Enter userna | me for weblogic at localhost:7501: |   |
| User Name:   | administrator                      |   |
| Password:    | ******                             |   |
|              | OK Cancel                          |   |

- 2. Log in, the default username and password is administrator/password. The WebLogic Portal Administration Tools Home page appears.
- 3. Click the icon on the **Portal Management** bar, as shown in Figure 1-31. The Portal Management Home page appears.

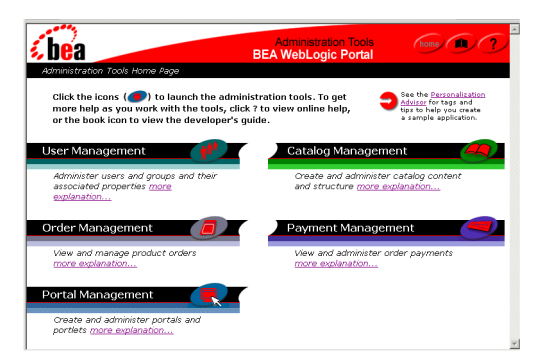

Figure 1-31 WebLogic Portal Administration Tools Home page

4. In the Portal Management Home page, click **Default Portal**, as shown in Figure 1-32. The Group Portal Management home page appears.

Figure 1-32 Portal Management Home page

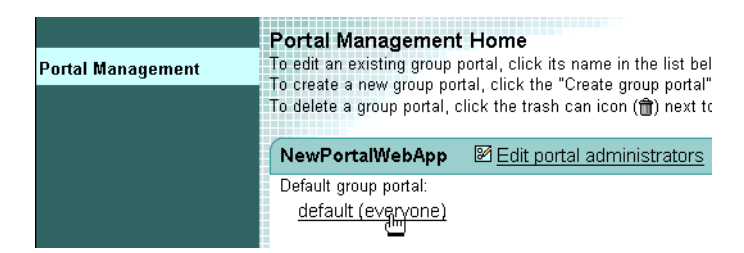

5. In the Group Portal Management Home page, click **Manage Pages and Portlets** (Figure 1-33). The Pages and Portlets page appears.

#### Figure 1-33 Group Portal Management home

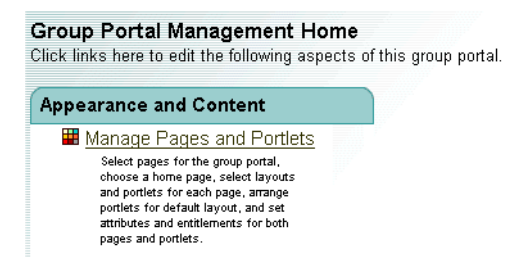

6. In the Pages and Portlets page, locate the page "Home" under Available Pages and click **Edit Portlets** (Figure 1-34). The Edit Portlet Entitlements and Attributes page appears.

| Portal Management Tools<br>BEA WebLogic Por                  | tal 📫 🖷 ? 👔 💼                                                                                                    |
|--------------------------------------------------------------|----------------------------------------------------------------------------------------------------|
| Portal Management<br>Group Portal Mgmt.<br>Pages & Portlets  | Pages and Portlets<br>For each page in the "Available Pages" list, click the "Layouts" link to manage layouts, click the "Attributes" link to change<br>the page's attributes, click the "Entitements" link to change the page's entitements, click the "Edit Portlets" link to change<br>the attributes and/or entitements for the portlets belonging to that page, or click the "Positon Portlets" link to arrange the<br>page's portlets on the default layout. Click the "Select and Order Pages" link to select and order pages for this group<br>portal. Click the "Set Attributes For Multiple Pages" link to set attributes common to multiple pages. Click the "Edit Layout<br>Display Names" link to edit Jayout display names for the group portal. |
| Current Group Portal Attributes                              | An asterisk (*) denotes the default home page.                                                                                                    |
| Portal Application:<br>NewPortalWebApp<br>Group Portal Name: | Available Pages                                                                                                    |
| default<br>Associated User Group:<br>everyone                | *home (Leyouts) (Attributes) (Entitlements) (Edit Portlets) (Position Portlets)                                                                                                    |
|                                                              | My Page Attributes                                                                                                    |
|                                                              | (+ Back)                                                                                                    |

#### Figure 1-34 Pages and Portlets page

7. In the Edit Portlet Entitlements and Attributes page, select the portlet "BasicPortlet" and click the **Set Attributes** button (Figure 1-35). The Set Portlet Attributes page appears.

| Portal Management Tool<br>BEA WebLogic Po           | rtal 🔮 🛤 ? 🏹                                                                                                    |
|-----------------------------------------------------|----------------------------------------------------------------------------------------------------|
| Portal Management                                   | Edit Portlet Entitlements and Attributes: home<br>To set entitlements or attributes for a portlet on this page, select the portlet from the "Portlets" list. Then click "Set Entitlements<br>or "Set Attributes". |
| Group Portal Mgmt.                                  |                                                                                                    |
| 🗰 Pages & Portlets                                  | Portlets                                                                                                    |
| 🗔 Skins<br>🗊 Group Portal Attributes                | Portlet1<br>BasicPortlet                                                                                                    |
| Current Group Portal Info<br>(Default Group Portal) |                                                                                                    |
| Portal Application:<br>NewPortalWebApp              |                                                                                                    |
| Group Portal Name:<br>default                       |                                                                                                    |
| Associated User Group:<br>everyone                  |                                                                                                    |
|                                                     | Selected Portlet: Set Attributes                                                                                                    |
|                                                     | (Set Entitlements)                                                                                                    |

Figure 1-35 Edit Portlet Entitlements and Attributes page

8. Set the Portlet's attributes to Visible and Available, as shown in Figure 1-36.

Figure 1-36 Set Portlet Attributes

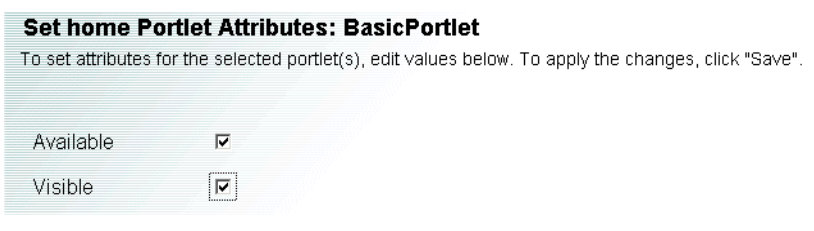

9. Click Save.

## Step 3C: View the Results in a Web Browser

To view the new portlet in a Web browser, do the following:

1. Open a browser and navigate to:

http://localhost:7501/NewPortalWebApp/index.jsp.

The result should resemble that shown in Figure 1-37.

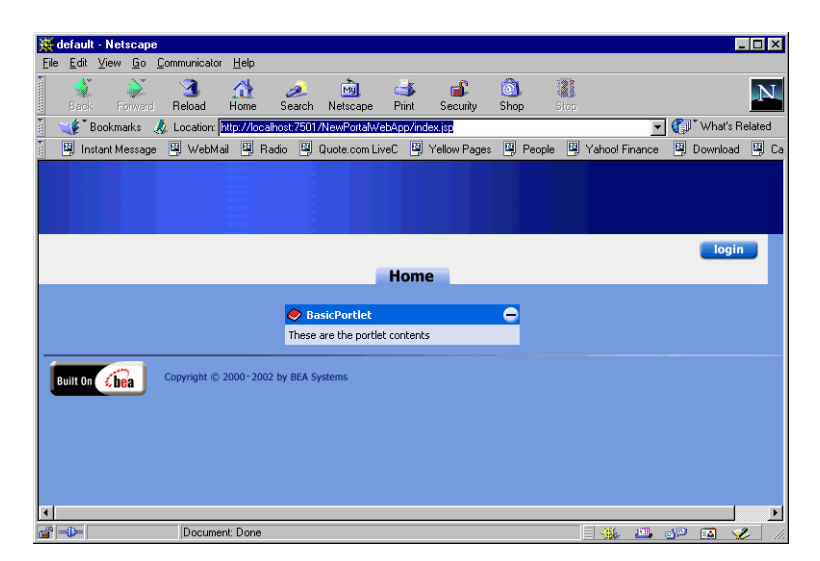

Figure 1-37 Viewing the New Portlet

## Step 4: Update the Look and Feel of the Portal

In this section of the tutorial, you will add some "look and feel" characteristics to your new portal, such as new *skins* and *layouts* (existing resources that affect the appearance of portals and portlets). This task consists of the following steps:

Step 4A: Make Skins and Layouts Available for Use in a Portal

Step 4B: Create the New Page

Step 4C: Synchronize the Modified Portal

Step 4D: Add New Skins, Layouts, and Portlets

Step 4E: View the Modified Portal

# Step 4A: Make Skins and Layouts Available for Use in a Portal

In this step you will make existing skins and layouts available for use in your portal.

- 1. In the Explorer window of the E-Business Control Center, click the **Presentation** tab.
- **Note:** If you closed the E-Business Control Center, you need to restart it and open the sampleportal project file. See steps 1 through 4 of Step 2A: Create and Deploy the Portal on page 3 for the procedure.
- 2. Click the **Portals** icon, and select the Portal you created. In this example, select: "NewPortalWebApp: ThisNewPortal". (See Figure 1-38.)

#### Figure 1-38 Your New Portal

| Retrieved list of Portals. |       |          |           |       |      |          |   |
|----------------------------|-------|----------|-----------|-------|------|----------|---|
| Explorer [Presentation]    |       |          |           |       |      |          | × |
| ₽- 🖻 🗙                     |       |          |           |       |      |          |   |
| Name Filter (partial names | allow | ed)      |           |       |      |          |   |
|                            |       |          |           |       | ÷    | <u>1</u> |   |
|                            | Porta | ls       |           |       |      |          |   |
| ©zo                        | :28   | NewPorta | WebApp: 1 | ThisN | ewPo | ortal    |   |
| <u>91</u>                  |       |          |           |       |      |          |   |
| Entitlement Segments       |       |          |           |       |      |          |   |
| <u>1</u>                   |       |          |           |       |      |          |   |
| Content Selectors          |       |          |           |       |      |          |   |
| Content Celectors          |       |          |           |       |      |          |   |
|                            |       |          |           |       |      |          |   |
| Placeholders               |       |          |           |       |      |          |   |
|                            |       |          |           |       |      |          |   |
|                            |       |          |           |       |      |          |   |
| Portais                    |       |          |           |       |      |          |   |
| G.                         |       |          |           |       |      |          |   |
|                            |       |          |           |       |      |          |   |
| Portiets                   |       |          |           |       |      |          |   |
|                            |       |          |           |       |      |          |   |
|                            |       |          |           |       |      |          |   |

3. Double-click the selected portal. The Editor for ThisNewPortal appears.

4. Click the General bar then click the Skins tab, as shown in Figure 1-39.

| 📽 Editor [Portal: ThisNewPortal *]    |                                           | _ 8 ×    |
|---------------------------------------|-------------------------------------------|----------|
|                                       |                                           | <u> </u> |
| <u>G</u> eneral                       |                                           | ⇒        |
| Description: (optional)               |                                           |          |
| Tutorial portal                       | Vertical Navigation Bar LIRL: (ontional)  |          |
|                                       | /framework/ynav_bar.jsp                   |          |
|                                       | ,                                         |          |
| Content URL:                          | Horizontal Navigation Bar URL: (optional) |          |
| //framework/page.jsp                  | /framework/hnav_bar.jsp                   |          |
| Header URL: (optional)                | Portal Webflow:                           |          |
| /framework/header.jsp                 | portal                                    | <u> </u> |
| Footer URL: (optional)                |                                           |          |
| //framework/footer.jsp                |                                           |          |
| Skins Lavouts Portlets Liser Profiles |                                           |          |
|                                       |                                           | 1        |
| Available skins:                      | Selected skins:                           |          |
| brightlight                           | Add >>> blueinfinity                      |          |
| coologic                              |                                           |          |
| tuturism                              | << Remove                                 |          |
| lumereorange                          |                                           |          |
|                                       |                                           |          |
|                                       |                                           |          |
|                                       |                                           |          |
|                                       |                                           |          |
|                                       |                                           |          |
| Pages                                 |                                           | •        |
| Portal pages: nome                    |                                           |          |
|                                       |                                           |          |
|                                       |                                           |          |

#### Figure 1-39 Editor for ThisNewPortal

- 5. In the **Available skins** list, select the **coologic** skin, and click **Add** to move it into the **Selected skins** list.
- 6. Click the **Portlets** tab, the Portlets page appears within the Editor (Figure 1-40).

Figure 1-40 Select Portlets tab

| Skins Layouts Portlets User Profiles |                                                                                                    |   |
|--------------------------------------|----------------------------------------------------------------------------------------------------|---|
| Available portlets:                  | Add >><br>Add >><br>Selected portlets:<br>BasicPortlet<br>Bookmarks<br>CompanyProfiles<br>CompanyProfiles | * |

- 7. Select the parent folder for all of the portlets, and click **Add** to add all of the available portlets to the **Selected portlets** list as shown in Figure 1-40.
- 8. Click the Layouts tab, select the fourcolumn layout, and click Add to move it into the Selected layouts list.
- 9. Click the General bar to close the General Editor pane.
- 10. Click the Save icon to save your changes, as shown in Figure 1-41.

#### Figure 1-41 Save Icon

| S BEA E-Business Control Center - portalApp-project |              |  |  |  |
|-----------------------------------------------------|--------------|--|--|--|
| <u>File T</u> ools <u>W</u> indow                   | <u>H</u> elp |  |  |  |
|                                                     |              |  |  |  |
| Opened N Save (Ctrl+S) App: ThisNewPortal.          |              |  |  |  |

Note: Keep the ThisNewPortal editor open.

## Step 4B: Create the New Page

This step assumes you have kept your E-Business Control Center application open after completing the procedures in Step 4: Update the Look and Feel of the Portal on page 27.

**Note:** If you closed the E-Business Control Center, you need to restart it and open the sampleportal project file. See steps 1 through 4 of Step 2A: Create and Deploy the Portal on page 3 for the procedure.

To create a new page in the portal, do the following:

1. Click the Pages bar as shown in Figure 1-42. The Pages pane appears.

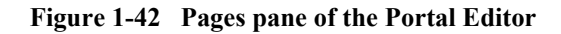

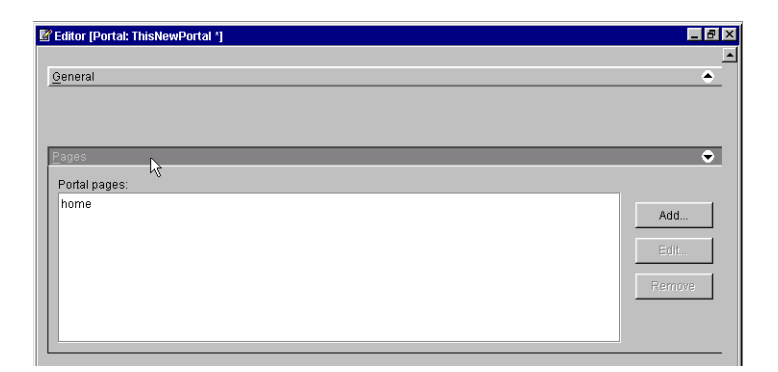

2. Click **Add** in the Pages pane. (You may need to scroll right to access the **Add** button.) The Page Definition window appears (Figure 1-43).

| Page Definition                                                                                                    | X                               |
|----------------------------------------------------------------------------------------------------|---------------------------------|
| Portal page name:                                                                                                    | Rollover image name: (optional) |
| Default image name: (optional)                                                                                                    | Selected image name: (optional) |
| Available layouts:                                                                                                    | Selected layouts:               |
| threecolumn<br>fourcolumn                                                                                                    | Add >><br><< Remove             |
| Available portlets:<br>Portlets<br>BasicPortlet<br>CompanyProfiles<br>CustomerService<br>Dictionary<br>Email<br>GroupToDo<br>Bylewsletters<br>MytoDo | Add >> Selected portlets:       |
|                                                                                                    | Ok Cancel                       |

#### Figure 1-43 Page Definition window

- 3. In the Portal page name field, enter My Page.
- 4. In the Available layouts list, select the **threecolumn** and **fourcolumn** layouts and click **Add** to move them to the Selected layouts list. Selecting more than one layout lets you switch between these layouts later.
- 5. In the **Available portlets** list, select **BasicPortlet** and use the arrow to move it to the **Selected portlets** list. The BasicPortlet is now available to the portal page "My Page".
- 6. Verify that the window looks like Figure 1-44, then click OK.

| Ay Page                                                                                   | Rollover ima            | ge name: (optional)                                          |
|-------------------------------------------------------------------------------------------|-------------------------|--------------------------------------------------------------|
| efault image name: (optional)                                                             | Selected ima            | age name: (optional)                                         |
| vailable layouts:                                                                         |                         | Selected layouts:                                            |
|                                                                                           | Add >><br><< Remove     | threecolumn<br>fourcolumn                                    |
| vailable portlets:<br>이 Portlets<br>앱 Bookmarks<br>앱 CompanyProfiles<br>앱 CustomerService | <br>Add >><br><< Remove | Selected portlets:<br>I Selected Portlets<br>바람 BasicPortlet |
| - 増売 Dictionary<br>- 増売 Email<br>- 増売 GroupToDo<br>- 増売 MyNewsletters<br>- 増売 MyToDo      |                         |                                                              |

Figure 1-44 Page Definition Page After Making Changes

7. On the E-Business Control Center tool bar, click the **Save** icon as shown in Figure 1-45.

#### Figure 1-45 Save Icon

| BEA E-Business Control Center - portalApp-project     |                    |  |  |  |  |
|-------------------------------------------------------|--------------------|--|--|--|--|
| <u>F</u> ile <u>T</u> ools <u>W</u>                   | indow <u>H</u> elp |  |  |  |  |
|                                                       | <b>(</b> 🗊 🔲       |  |  |  |  |
| Opened N <sub>Save (Ctrl+S)</sub> App: ThisNewPortal. |                    |  |  |  |  |

Note: Keep the E-Business Control Center Open.

## **Step 4C: Synchronize the Modified Portal**

To use the new portal configuration, you must synchronize the E-Business Control Center data stored on your hard drive to the server.

- In the E-Business Control Center, make sure your synchronization settings are correct. Choose Tools > Project Settings. The Project Settings window appears (Figure 1-46).
- **Note:** If you closed the E-Business Control Center, you need to restart it and open the sampleportal project file. See steps 1 through 4 of Step 2A: Create and Deploy the Portal on page 3 for the procedure.

#### Figure 1-46 Project Settings Window

| N Project Settings                                                                                                    | × |
|----------------------------------------------------------------------------------------------------|---|
| General Connections Synchronization                                                                                                    |   |
| Project Name:<br>sampleportal-project                                                                                                    |   |
| Location:<br>C:\bea\weblogic700\samples\portal\sampleportalDomain\beaApps\sampleportal-projec                                                                                                    | t |
| Description: (optional)                                                                                                    |   |
| Default EBCC Project for sampleportal                                                                                                    |   |
| Select the path to the root directory of your enterprise<br>application. This directory will serve as a base path<br>for writing files to your Web applications.<br>Application Root Directory:<br>C:tbeatweblogic700\samples\portal\sampleportalDomain\beaApps\sa<br>Browse | ] |
| OK Cancel                                                                                                    |   |

- 2. Make sure the following project settings are correct:
  - a. On the General tab, make sure your Application Root Directory path is set to <BEA\_HOME>\weblogic700\samples\portal\sampleportalDomain\ beaApps\sampleportal.
  - b. On the Connections tab, click **Edit Connections**, select the **Default** connection, then click **Edit**. The Connection Details window appears, as shown in Figure 1-47.

| 📢 Connection Details 🛛 💌                          |
|---------------------------------------------------|
| Display Name:                                     |
| Default                                           |
| Application Name:                                 |
| portalApp                                         |
| The name must match an application on the server. |
| Server:                                           |
| http://localhost:7501                             |
| (e.g. http://testserver:7501)                     |
|                                                   |
| OK Cancel Advanced *                              |

#### Figure 1-47 Connection Details

- c. Make sure the **Application Name** field reads "sampleportal", and that the **Server** field reads "http://localhost:7501".
- d. Click **OK** in the Connection Details and then the Edit Connections window.
- e. On the Synchronization tab, deselect Validate the project and Show reset options for active campaigns. Click OK.
- 3. On the E-Business Control Center tool bar, click the **Synchronize** button. The E-Business Control Center will run the necessary processing tasks, as shown in Figure 1-48.

#### Figure 1-48 Synchronization in Progress

| 📢 Synchronizing Application portalApp       | ×    |
|---------------------------------------------|------|
| Synchronizing Data to http://localhost:7501 |      |
| 64%                                         |      |
| Document : /portlets/Portlet1.portlet       |      |
|                                             | Stop |

4. When the Synchronizing Application window shows that synchronization is complete, click **Close**, as shown in Figure 1-49.

#### Figure 1-49 Synchronization Complete

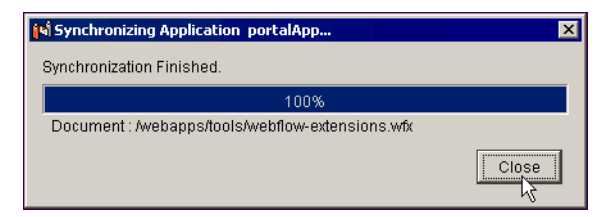

5. Close the E-Business Control Center.

## Step 4D: Add New Skins, Layouts, and Portlets

Now that you have modified the portal to include new skins, layouts, and a portal page with a portlet, you will use these resources to make live modifications to the portal with the WebLogic Portal Administration Tools. To make these modifications, you will log in as the portal administrator you created in the previous procedure (**portaladmin** in this example).

- **Note:** If you did not close your Portal Administration tools previously, click the **Home** icon and skip to step 3.
- 1. In your Web browser, navigate to the following URL:

http://localhost:7501/sampleportalTools

The login prompt appears, as shown in Figure 1-50.

#### Figure 1-50 WebLogic Portal Administration Tools Login prompt

| Username and Password Required                 |  |  |
|------------------------------------------------|--|--|
| Enter username for weblogic at localhost:7501: |  |  |
|                                                |  |  |
| User Name: administrator                       |  |  |
| Password: XXXXXXXX                             |  |  |
| OK Cancel                                      |  |  |

2. Log in to the tools. The default username and password combination is administrator/password.

 In the Administration Tools Home page, click the icon on the Portal Management bar. The Portal Management Home page appears (Figure 1-51).

#### Figure 1-51 Portal Management Home Page

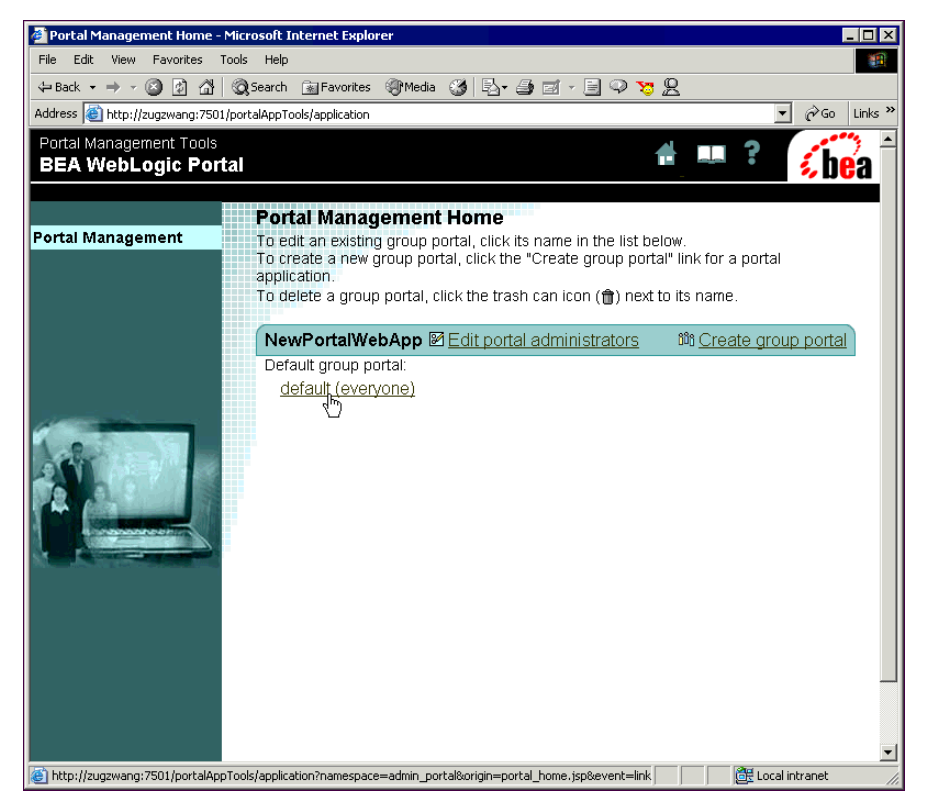

4. On the Portal Management Home page, click **Default Portal.** The Group Portal Management Home page appears (Figure 1-52).

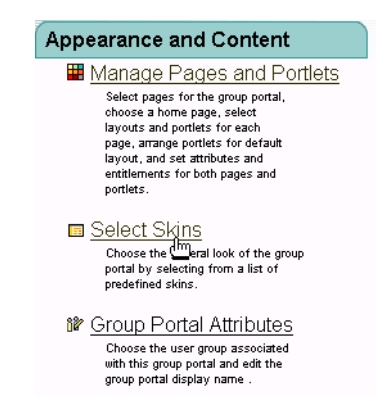

Figure 1-52 Group Portal Management Home page

5. Click Select Skins (Figure 1-53). The Select Skins page appears:

Figure 1-53 Select Skins page

| Select Skins<br>To move a skin between the "Unused" and "Available" lists, select the skin<br>click the right or left arrow button. To change the default skin, select a ski<br>"Available Skins" list and click the "Set as Default" button.<br>To change skin display names, click the "Edit Skin Display Names" button<br>button will also save the "Available Skins" list.<br>Edit Skin Display Names |          |                                               |  |  |  |
|----------------------------------------------------------------------------------------------------|----------|-----------------------------------------------|--|--|--|
| Unused Skins                                                                                                    |          | Available Skins                               |  |  |  |
|                                                                                                    | <b>1</b> | blueinfinity<br><sup>★</sup> coologic         |  |  |  |
| 👍 Back 🔠 Save                                                                                                    |          | B Set as default<br>Default Skin:<br>coologic |  |  |  |

- 6. On the Select Skins page, in the **Unused Skins** list, move the **coologic** skin into the **Available Skins** list.
- 7. With **coologic** selected in the **Available Skins** list, click the **Set as Default** button below the list to make **coologic** the default skin, as shown in Figure 1-53.
- 8. Click Save. You are returned to the Group Portal Management Home page.
- 9. Click the Manage Pages and Portlets link.
- On the Pages and Portlets page, locate My Page in the Unused Pages list and click Attributes, as shown in Figure 1-54. The Set Page Attributes window appears.

#### Figure 1-54 Pages and Portlets page

| Portal Management Tools<br>BEA WebLogic Por                                                              | rtal 🔮 💷 ? 🚺 🔂                                                                                                    |
|----------------------------------------------------------------------------------------------------|----------------------------------------------------------------------------------------------------|
| Portal Management<br>Group Portal Mgmt.<br>Pages & Portlets<br>Skins<br>Skins<br>Sroup Portal Attributes | Pages and Portlets<br>For each page in the "Available Pages" list, click the "Layouts" link to manage layouts, click the "Attributes" link to change<br>the page's attributes, click the "Entitlements" link to change the page's entitlements, click the "End Portlets" link to change<br>the attributes and/or entitlements for the portlets belonging to that page, or click the "Position Portlets" link to arrange the<br>page's portlets on the default layout. Click the "Select and Order Pages" link to select and order pages for this group<br>portal. Click the "Sel Attributes For Multiple Pages" link to set attributes common to multiple pages. Click the "Edit Layout<br>Display Mames" link to edit layout display names for the group portal.<br>An asterisk (") denotes the default home page. |
| Current Group Portal Info<br>(Default Group Portal)                                                      | ø <sup>r</sup> Select and Order Pages<br>ø <sup>r</sup> Set Attributes For Multiple Pages<br>⊞ Edit Lavout Display Names                                                                                                    |
| Portal Application:<br>NewPortalWebApp<br>Group Portal Name:<br>default                                  | Available Pages                                                                                                    |
| Associated User Group:<br>everyone                                                                       | *home Levous Attributes Entitlements Edit Portlets Position Portlets                                                                                                    |
|                                                                                                    | My Page (Attributes)                                                                                                    |

- 11. In the Set Page Attributes window, select the following options, as shown in Figure 1-55.
  - Available: Check this box to make the page available to the visitor.
  - Visible: Check this box to make the page visible to the visitor by default.
  - Visitor Editable Name: Check this box so that the page name can be modified by a visitor when they personalize their portal.

• Use Image: Check this box so that an image will be used to display the page name (otherwise, the above display name will be used).

Figure 1-55 Set Page Attributes

| 🗿 Portal Management - Set Page Attributes - Microsoft Internet Explorer 📃 🛛 🗙                                                          |                                                    |                                                |                                          |                                      |  |  |
|----------------------------------------------------------------------------------------------------|----------------------------------------------------|------------------------------------------------|------------------------------------------|--------------------------------------|--|--|
| File Edit View Favorites Tools Help                                                                                                    |                                                    |                                                |                                          |                                      |  |  |
| ↓ Back • → - 🙆 🖉 🖧 🔞 Search 👔 Favorites 🛞 Media 🎯 🖏 🚽 🖆 🗹 • 🗐 🖓 🏷                                                                      |                                                    |                                                |                                          |                                      |  |  |
| Address 🕘 portal&origin=manage_portal_pages.jsp&event=link.page_attr&portalPageName=My%20Page&selectedPages=My%20Page 💌 🔗 Go 🛛 Links 🏾 |                                                    |                                                |                                          |                                      |  |  |
| Portal Management Tools BEA WebLogic Portal                                                                                            |                                                    |                                                |                                          |                                      |  |  |
| Portal Management                                                                                                    | Set Page Attri<br>To set attributes for<br>"Save". | ibutes: My Page<br>in the selected page(s), ec | lit values below. To ap                  | oly the changes, click               |  |  |
| Group Portal Mgmt.                                                                                                    |                                                    |                                                |                                          |                                      |  |  |
| 🗰 Pages & Portlets                                                                                                    | Available                                          |                                                |                                          |                                      |  |  |
| Skins                                                                                                    | A.2. 11.1                                          | _                                              |                                          |                                      |  |  |
| ur Group Portal Attributes                                                                                                    | Visible                                            |                                                |                                          |                                      |  |  |
|                                                                                                    | Mandatory                                          |                                                |                                          |                                      |  |  |
| Current Group Portal Info<br>(Default Group Portal)                                                                                    | Display Name                                       | My Page                                        | ]                                        |                                      |  |  |
| Portal Application:<br>NewPortalWebApp                                                                                                 | Visitor<br>Editable<br>Name                        | r<br>L                                         | (If checked page r<br>modified by users  | ame can be<br>.)                     |  |  |
| Group Portal Name:<br>default                                                                                                    | Use Image                                          |                                                | (Use image to dis<br>If unchecked, the c | play page name.<br>Iisplay name will |  |  |
| Associated User Group:<br>everyone                                                                                                    |                                                    |                                                | be used.)                                |                                      |  |  |
| (+ Back) (# Save                                                                                                    |                                                    |                                                |                                          |                                      |  |  |
| Done                                                                                                    |                                                    |                                                |                                          | Local intranet                       |  |  |

- 12. Click **Save**. You return to the Pages and Portlets page. Notice that **My Page** now appears in the **Available Pages** list.
- Next to My Page, click Layouts. On the Select Page Layouts page, move fourcolumn from the Unused Layouts list to the Available Layouts list and click Save.
- 14. Next to My Page, click Edit Portlets. In the Portlets list, select BasicPortlet and click Set Attributes.
- 15. On the **Set My Page Portlet Attributes** page, set the following options, as shown in Figure 1-56:

- Available: Check this box to make the portlet available to the visitor.
- Visible: Check this box to make the portlet visible to the visitor by default.
- Change the **Display Name** to **Renamed Portlet**.

#### Figure 1-56 Set Page Portlet attributes

| 🚰 Portal Management - Set My Page Portlet Attributes - Microsoft Internet Explorer 📃 🔲 🗙 |                              |                                                                 |  |  |
|------------------------------------------------------------------------------------------|------------------------------|-----------------------------------------------------------------|--|--|
| File Edit View Favorites Tools Help                                                      |                              |                                                                 |  |  |
| ↔ Back • → - 🙆 🖗 🖓 🔞 Search 🙀 Favorites 🛞 Media 🎯 🖏 • 🎒 🗹 - 🗐 🖓 🏷 🖳                      |                              |                                                                 |  |  |
| Address 🕘 http://zugzwang:750                                                            | 1/portalAppTools/application | 💌 🧬 Go Links »                                                  |  |  |
| Portal Management Tools BEA WebLogic Portal                                              |                              |                                                                 |  |  |
| Portal Management                                                                        | Set My Page Po               | rtlet Attributes: BasicPortlet                                  |  |  |
|                                                                                          | click "Save".                | e selected portiet(s), edit values below. To apply the changes, |  |  |
| Group Portal Mgmt.                                                                       |                              |                                                                 |  |  |
| Skins                                                                                    |                              |                                                                 |  |  |
| 📽 Group Portal Attributes                                                                | Available                    |                                                                 |  |  |
|                                                                                          | Visible                      | 2<br>J                                                          |  |  |
| Current Crown Dortal Info                                                                | Minimizable                  | <u>ञ</u>                                                        |  |  |
| (Default Group Portal)                                                                   | Maximizable                  |                                                                 |  |  |
| Portal Application:<br>NewPortalWebApp                                                   | Default Minimized            |                                                                 |  |  |
| Group Portal Name:<br>default                                                            | Mandatory                    |                                                                 |  |  |
| Associated User Group:<br>everyone                                                       | Display Name                 | Renamed Portlet                                                 |  |  |
| Done                                                                                     | 🕁 Back) 📳 Sa                 | ve                                                              |  |  |

16. Click **Save**, then click **Back** at the bottom of the next page that appears. You are returned to the Pages and Portlets page.

## **Step 4E: View the Modified Portal**

To view the modifications you have just made as a visitor would see them:

In a browser, go to:

http://localhost:7501/NewPortalWebApp/index.jsp.

Figure 1-57 shows the modified portal. Click the new "My Page" tab to view the renamed portlet.

| 🚈 default - Microsoft Internet Explorer                                                               |                                     |
|----------------------------------------------------------------------------------------------------|-------------------------------------|
| File Edit View Favorites Tools Help                                                                   | 10                                  |
| ↔ Back • → - ② 🗿 🚰 ③Search 📾 Favorites ④Media 🎯 🖏• 🎒 🗹 📃 🌻 🏷                                          | 8                                   |
| Address 🕘 wMxxsTGnY1GEp9LPu0p1-689396239?origin=hnav_bar.jsp&event=bea.portal.framework.internal.refr | esh&pageid=My+Page 💌 🔗 Go 🛛 Links » |
|                                                                                                    | ×                                   |
|                                                                                                    | login                               |
| Home My Page                                                                                          |                                     |
| 🗢 Renamed Portlet 🗧                                                                                   |                                     |
| These are the portlet contents                                                                        |                                     |
| Built On Copyright © 2000-2002 by BEA Systems                                                         |                                     |
|                                                                                                    |                                     |
|                                                                                                    |                                     |
|                                                                                                    |                                     |
|                                                                                                    |                                     |
|                                                                                                    |                                     |
|                                                                                                    |                                     |
|                                                                                                    |                                     |
|                                                                                                    |                                     |
|                                                                                                    |                                     |
|                                                                                                    |                                     |
|                                                                                                    |                                     |
|                                                                                                    |                                     |
|                                                                                                    |                                     |
| <u>19</u>                                                                                             | Local intranet                      |

Figure 1-57 Viewing the Modified Portal

## **Congratulations!**

You've created your first portal. You have:

- Created and deployed a new portal
- Added a page called **My Page** to the portal
- Added a portlet to the new portal page with a renamed title
- Changed the default skin used in the portal
- Added a layout to the portal page that you can later switch to

Now that you have successfully created a portal and the resources to go with it, you are ready to advance to the other tasks that WebLogic Portal provides:

- Want to learn more about the tools. WebLogic Portal provides to developers, and how to use them? Refer to the *Development Guide* at http://edocs.bea.com/wlp/docs70/dev/index.htm.
- If you're not a developer but will be assembling portals with WebLogic Portal, you can learn more about how to use the powerful administration tools in the *Administration Guide* at http://edocs.bea.com/wlp/docs70/admin/index.htm.
- To go back to the main WebLogic Portal documentation page where you started this tutorial, just go to http://edocs.bea.com/wlp/docs70/index.htm. On that page, you can see both the *Administration Guide* and *Development Guide*, as well as other useful information like the *Migration Guide*, supported platforms, and several tours of different aspects of WebLogic Portal.
- Creating a portal site is only a small part of using the WebLogic Portal platform. See the *Administration Guide* at http://edocs.bea.com/wlp/docs70/admin/index.htm to learn how you can provide personalized access to the portals by creating group portals for your portal site. This allows for reuse of portal resources that are part of the portal web application and the ability to create role and business-specific portals for your enterprise's internal and external users.

Whether you need to have an internal human resources portal that is accessible from your Intranet of a supplier portal that is accessible from your Internet site WebLogic Portal can support your enterprise's needs because of it's multi-portal architecture.